## **REALISER UNE INSCRIPTION**

## 1- Accès au logiciel

Cliquez sur le lien ci-dessous, ou copier-le dans votre navigateur Internet :

https://beaucairetarasconac.swim-community.fr/Pages/Login.aspx

Cliquez sur le bouton « S'INSCRIRE »

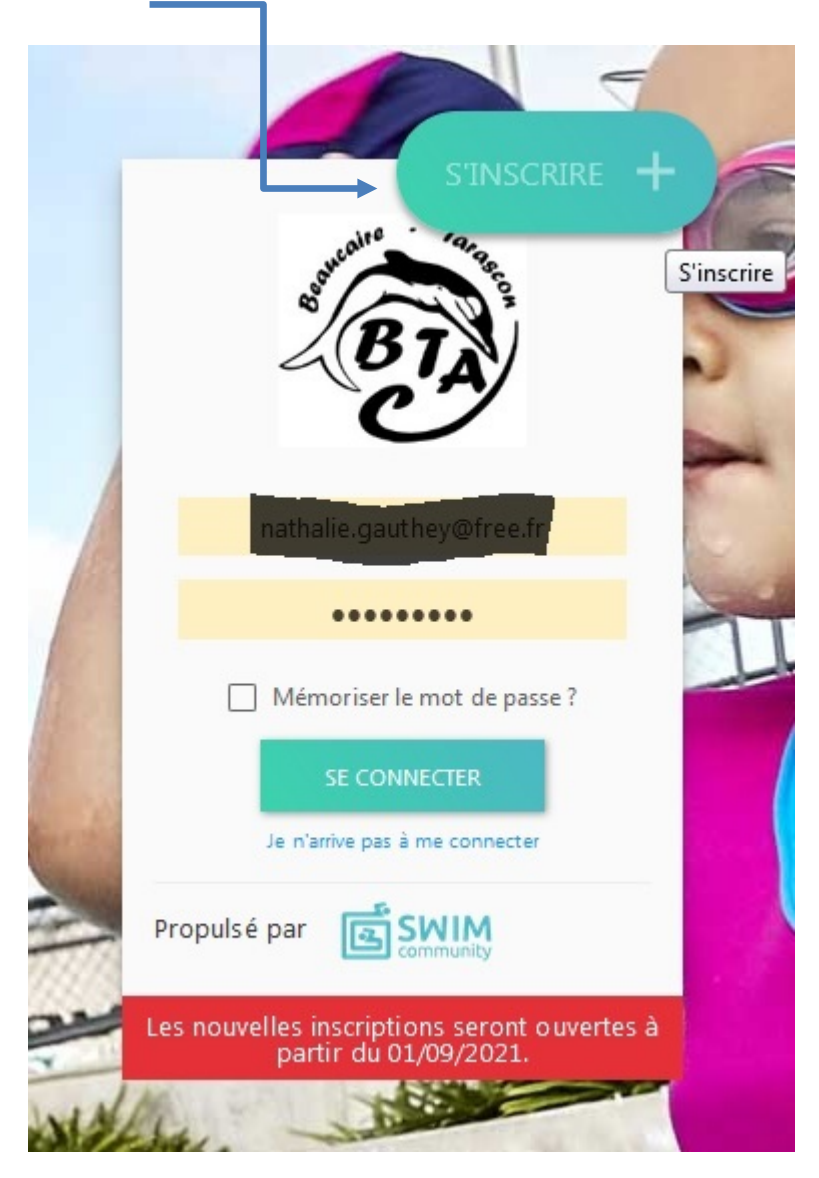

Vous arriverez sur la page suivante. Elle va vous permettre de créer votre compte utilisateur.

Normalement vous devez créer un compte « parent » puis associer à celui-ci des membres qui seront les « vrais » adhérents (sauf pour les adultes s'inscrivant seuls).

| Création du compte                                        | Association de membres Ch                                                       | oix des prestations D                                                | locuments nécessaires Règlement                                                              |
|-----------------------------------------------------------|---------------------------------------------------------------------------------|----------------------------------------------------------------------|----------------------------------------------------------------------------------------------|
| Création du compte util                                   | isateur                                                                         |                                                                      |                                                                                              |
| Le compte utilisateur que<br>persor                       | e vous allez créer est le compte princi<br>ine qui va gérer son compte. Vous po | ipal. Si vous souhaitez inscrire<br>ourrez alors, à l'étape suivante | votre enfant au club, il faut donc d'abord inscrire la<br>, créer le compte de votre enfant. |
| 1. Informations personnelles                              | i.                                                                              |                                                                      |                                                                                              |
| O Homme 💿 Femme                                           |                                                                                 |                                                                      |                                                                                              |
| Nom *                                                     | Prénom *                                                                        |                                                                      | Date de naissance *                                                                          |
|                                                           |                                                                                 |                                                                      | jj/mm/aaaa                                                                                   |
| Statut                                                    | •                                                                               |                                                                      |                                                                                              |
|                                                           |                                                                                 |                                                                      |                                                                                              |
| □ Je suis licencié                                        |                                                                                 |                                                                      |                                                                                              |
| □ Je suis licencié<br>2. Coordonnées                      |                                                                                 |                                                                      |                                                                                              |
| □ Je suis licencié<br>2. Coordonnées<br>Adresse *         |                                                                                 | Code postal *                                                        | Ville *                                                                                      |
| □ Je suis licencié<br>2. Coordonnées<br>Adresse *<br>Pays | N° Mobile                                                                       | Code postal *                                                        | Ville *<br>N° Téléphone fixe                                                                 |

Remplir tous les champs marqués d'un \*. Ces champs sont obligatoires pour poursuivre la ou les inscriptions.

Remplissez bien votre adresse mail et votre mot de passe qui vous seront demandés à chaque connexion sur le logiciel Swim Community. Cliquez ensuite sur « SUIVANT ».

| 3. Identifiants         |   |                       |                                 |         |
|-------------------------|---|-----------------------|---------------------------------|---------|
| Adresse de messagerie * |   |                       | Confirmer l'adresse de messager | rie *   |
| michael_3876@outlook.fr |   |                       | michael_3876@outlook.fr         |         |
| Mot de passe *          |   | Confirmer le mot de p | asse *                          |         |
|                         | v |                       |                                 |         |
|                         |   |                       |                                 | *       |
|                         |   |                       |                                 | SUIVANT |

Ajoutez ensuite d'autres membres si nécessaires (enfants, conjoints ..)

| Ajouter un men<br>Liste des me<br>Si vous ne souhaitez pa | embres qui s          | sont rattachés à vot     | tre compte |         |
|-----------------------------------------------------------|-----------------------|--------------------------|------------|---------|
|                                                           | rattacher d'autre mem | bre cliquez sur suivant. |            |         |
| RETOUR                                                    |                       |                          |            | SUIVANT |

## Cliquez sur « SUIVANT »

|                   | saison<br>saison 2021-2022                    |                                    |                                  | Bienvenue<br>NATHALIE GAUTHEY | Mode Membre ↔ |
|-------------------|-----------------------------------------------|------------------------------------|----------------------------------|-------------------------------|---------------|
| 🚊 Tableau de bord | MON PROFIL LISTE DES MEMBRES                  |                                    |                                  |                               |               |
| 🞗 Ma famille      |                                               |                                    |                                  |                               |               |
| 🖹 Mon suivi >     | Aiout d'un membre                             |                                    |                                  |                               |               |
| 🐼 Mon planning 🔸  | 1. Informations personnelles                  |                                    |                                  |                               |               |
|                   | Membre principal Entraineur                   | Homme     O Femme                  |                                  |                               |               |
|                   | Nom *                                         | Prénom *                           |                                  | Date de naissance *           |               |
|                   |                                               |                                    |                                  | jj/mm/aaaa                    |               |
|                   | Statut                                        | Lien d'affiliation *               |                                  |                               |               |
|                   | ☐ Je suis licencié<br>Lieu de naissance *     | Département de naissance *         |                                  |                               |               |
|                   |                                               |                                    |                                  |                               |               |
|                   |                                               | 3 chiffres maximum, pour un pays o | le naissance étranger mettre 999 |                               |               |
|                   | 2. Coordonnées                                |                                    |                                  |                               |               |
|                   | Adresse différente de l'utilisateur principal |                                    |                                  |                               |               |
| 🚨 Mon profil      | Adresse *                                     |                                    | Code postal *                    | Ville *                       |               |
| ပံ Déconnexion    | 7 rue fontcouverte                            |                                    | 30300                            | jonquieres saint vincent      |               |
|                   |                                               |                                    |                                  |                               |               |

|                   | saison<br>saison 2021-2022 *                  |                                     |               |                          | Bienvenue<br>NATHALIE GAUTHEY | Mode Membre 🖨 |
|-------------------|-----------------------------------------------|-------------------------------------|---------------|--------------------------|-------------------------------|---------------|
| ሷ Tableau de bord | 2. Coordonnées                                |                                     |               |                          |                               |               |
| 2. Ma famille     |                                               |                                     |               |                          |                               |               |
| Ê Mon suivi 🗲     | Adresse differente de l'utilisateur principal |                                     |               |                          |                               |               |
| Mon planning >    | Adresse *                                     |                                     | Code postal * | Ville *                  |                               |               |
|                   | 7 rue fontcouverte                            |                                     | 30300         | jonquieres saint vincent |                               |               |
|                   | Pays                                          | N° de téléphone (mobile de préférer | nce) *        | Autre n° de téléphone    |                               |               |
|                   | FRANCE                                        |                                     |               |                          |                               |               |
|                   | 3. Identifiants                               |                                     |               |                          |                               |               |
|                   | 4. Commentaire                                |                                     |               |                          |                               |               |
|                   | Commentaire                                   | Å                                   |               |                          |                               |               |
| Mon profil        | ANNULER                                       |                                     |               |                          |                               | VALIDER       |
| 9 Deconnexion     |                                               |                                     |               |                          |                               |               |

Cette opération est à renouveler autant de fois que vous voulez rajouter des membres.

Une fois, les ajouts terminés, il vous suffit de cliquer sur « VALIDER ».

Vous arrivez sur l'écran permettant de choisir le ou les créneaux.

Pour les personnes non concernées par les tests d'aptitude (Ecole de nage), il suffit de choisir le cours qui vous convient.

|                  | saison<br>saison 2021-2022                           |                                            |                       |                       | Bienvenue<br>NATHALIE GAUTHEY | Mode Membre 🖨 |
|------------------|------------------------------------------------------|--------------------------------------------|-----------------------|-----------------------|-------------------------------|---------------|
| ableau de bord   | NOUVELLE INSCRIPTION                                 |                                            |                       |                       |                               |               |
| la famille       |                                                      |                                            |                       |                       |                               |               |
| on suivi 🗸 🗸     |                                                      |                                            | 3                     | 4                     | 5                             |               |
| prestations      | Modification du compte                               | Association de membres                     | Choix des prestations | Documents nécessaires | Règlement                     |               |
| alle inscription |                                                      |                                            |                       |                       |                               |               |
| ommandes         |                                                      |                                            |                       |                       |                               |               |
| ictures          | Inscription à la saison SAISON 2021-2022             |                                            | N° de commande (      | CG202108000005        |                               |               |
| voirs            | Dences à naver ou velider votre commande à la deroit | ve átana nour aus use choix ssient pris or | comute                |                       |                               |               |
| ocuments         | Pensez a payer ou valuer votre commanue a la demic   | re etape pour que vos choix solent pris en | rcompte.              |                       |                               |               |
| n planning >     | GAUTHEY Nathalie                                     |                                            |                       |                       | VOR LE                        | RÉCAPITULATIF |
|                  |                                                      |                                            |                       |                       |                               |               |
|                  | Compétition                                          | Ecole de nage                              | Ev                    | veil aquatique        |                               |               |
|                  |                                                      |                                            |                       |                       |                               |               |
|                  |                                                      |                                            |                       |                       |                               |               |
|                  |                                                      |                                            |                       |                       |                               |               |
|                  |                                                      |                                            |                       |                       |                               | SUIVANT       |
|                  |                                                      |                                            |                       |                       |                               |               |

| inscription à la saison SAISON 2021-2022                                                      | N° de commande CG202108000005 |                                      |
|-----------------------------------------------------------------------------------------------|-------------------------------|--------------------------------------|
| Pensez à payer ou valider votre commande à la dernière étape pour que vos choix soient pris e | en compte.                    |                                      |
| GAUTHEY Nathalie                                                                              |                               | VOIR LE RÉCAPITULATIF                |
|                                                                                               | Ecole de nage                 | ×                                    |
| DAUPHIN<br>Uniquement pour les membres nés entre le 01/01/2007 et le 31/12/2010               |                               | • Horaires                           |
| SWIMMING<br>Uniquement pour les membres nés entre le 01/01/2003 et le 31/12/2006              |                               | • Horaires •                         |
|                                                                                               |                               |                                      |
|                                                                                               |                               | SUIVANT                              |
|                                                                                               |                               |                                      |
|                                                                                               |                               |                                      |
|                                                                                               |                               |                                      |
|                                                                                               | Ecole de nage                 | ^                                    |
| UPHIN<br>iquement pour les membres nés entre le 01/01/2007 et le 31/12/2010 Inscrit           |                               | • Horaires •                         |
| VIMMING<br>iquement pour les membres nés entre le 01/01/2003 et le 31/12/2006 Inscrit         |                               | Horaires                             |
| euillez sélectionner au moins une séance !                                                    |                               |                                      |
| Abonnement à un nb. de séance<br>1 Séance 215,00 €                                            | Sélec                         | tionnez vos dates                    |
|                                                                                               | <b>9</b> Piscine intercommu   | nale Beaucaire Tarascon - Grand Bain |
|                                                                                               | mer. 15:30 - 16:15   1        |                                      |
|                                                                                               | Sam, 17,00 - 17,45   4        |                                      |

Une fois la prestation choisie, validez en cochant le montant de l'abonnement et en choisissant le créneau horaire, puis cliquez sur le bouton « SUIVANT »

Vous arriverez ensuite à la page ci-dessous. Celle-ci contient les différents documents nécessaires pour l'inscription/réinscription. Vous pouvez télécharger les documents vierges et les imprimer, les signer. Ensuite, soit vous les scannez et vous pouvez les télécharger directement sur votre compte en cliquant sur le « + », soit vous nous les déposez dans la boite aux lettres ou à la personne vous accueillant lors de vos cours.

| Modific<br>R                         | ation du compte                                                     |                                   | 2<br>Association de membres                                     |                          | 3<br>Choix des prestations      |                                | 4<br>Documents nécessaires |  |         |
|--------------------------------------|---------------------------------------------------------------------|-----------------------------------|-----------------------------------------------------------------|--------------------------|---------------------------------|--------------------------------|----------------------------|--|---------|
| Inscription à la saison              | SAISON 2021-202                                                     | 22                                |                                                                 |                          | N° de cor                       | nmande CG202108000             | 005                        |  |         |
| Les documents deman<br>Documents néc | dés ci-dessous peuvent étr<br><b>essaires</b>                       | e ajoutés <b>ultérieuremer</b>    | nt depuis l'espace "Mes l                                       | Documents" qui se trouve | e dans "Mon Suivi", ou directem | ent depuis votre tableau de bo | rd sur votre compte.       |  |         |
| GAUTHEY Nathalie                     |                                                                     |                                   |                                                                 |                          |                                 |                                |                            |  |         |
| Certificat médical                   | Réglement général du<br>club sign<br>O<br>Validation<br>électromque | fiche licence mineur<br>2021-2022 | Protocole sanitaire<br>Covid-19 s<br>Validation<br>électronique |                          |                                 |                                |                            |  |         |
| Θ                                    | 📤 ±                                                                 | • •                               | 💩 ±                                                             |                          |                                 |                                |                            |  |         |
| Documents vier                       | ges téléchargeabl                                                   | es                                |                                                                 |                          |                                 |                                |                            |  |         |
| Réglement général d                  | lu club signé                                                       |                                   |                                                                 |                          | TÉLÉCHARGER                     |                                |                            |  |         |
| fiche licence mineur 3               | 2021-2022                                                           |                                   |                                                                 |                          | TÉLÉCHARGER                     |                                |                            |  |         |
| Protocole sanitaire C                | ovid-19 signé                                                       |                                   |                                                                 |                          | TÉLÉCHARGER                     |                                |                            |  |         |
|                                      |                                                                     |                                   |                                                                 |                          |                                 |                                |                            |  |         |
| RETOUR                               |                                                                     |                                   |                                                                 |                          |                                 |                                |                            |  | SUTVANT |

Le règlement du club et le protocole du sanitaire peuvent être validés numériquement en ligne.

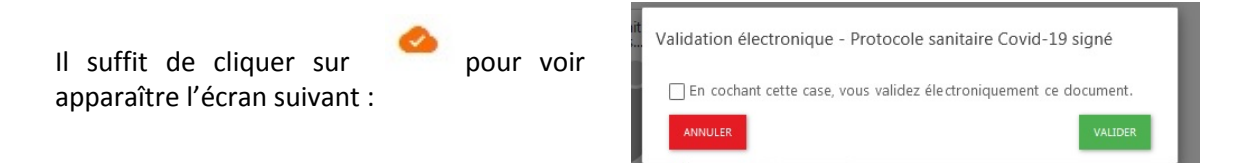

L'écran suivant apparaît :

Cliquez sur « VALIDER » pour valider les documents puis sur « SUIVANT » pour passer au règlement.

| NOUVELLE INSCRIPTION                          |                             |                                                                                                    |                                                                                      |                       |
|-----------------------------------------------|-----------------------------|----------------------------------------------------------------------------------------------------|--------------------------------------------------------------------------------------|-----------------------|
| Modification du compte<br>B<br>Réglement      | 2<br>Association de membres | Cheix des prestations                                                                                               | Documents indexsaires                                                                |                       |
| Inscription à la saison SAISON 2021-2022      |                             | N° de commande CG2021                                                                                               | 2108000005                                                                           |                       |
| Détail du règlement                           |                             |                                                                                                    |                                                                                      | VOIR LE RÉCAPITULATIF |
| Total des prestations                         |                             |                                                                                                    | 223,00 €                                                                             |                       |
| Frais de dossier                              |                             |                                                                                                    | 4,73 €                                                                               |                       |
| Total restant à payer                         |                             |                                                                                                    | 227,73 ¢                                                                             |                       |
| Paiement                                      |                             |                                                                                                    |                                                                                      |                       |
| Après validation de votre commande et si vous | Coursmit                    | Commande en envoyant vos cheques, vos cheques vacan<br>alint Vincent. Passé ce delal, vous serez desinscrit des act | rees ou Coupon sport à l'adresse de la présidente du club : Gauthey Nathalie - 7 Rue | Fontcouverte -        |
|                                               |                             | 227,73€                                                                                                    |                                                                                      |                       |

Choisissez comment vous souhaitez régler votre cotisation et cliquez sur « terminer ».

Si vous choisissez le mode de règlement par CB, une commission est prélevée par notre partenaire. Le montant sera donc plus élevé que sur le tarif annoncé sur la grille des tarifs.

Si vous choisissez de régler par chèque, vous pouvez envoyer les chèques à l'adresse indiquée ou venir les déposer à la rentrée les mercredis et samedis lors des tests de niveau.

Vous pouvez aussi choisir de régler au moyen de plusieurs types de règlements. Dans ce cas,

## choisissez le type « MULTI ».

| Inscription à la saison SAISON 2021-2022                                     | N* de commande CG202108000005                                                                                                    |                                   |
|------------------------------------------------------------------------------|----------------------------------------------------------------------------------------------------|-----------------------------------|
| Détail du règlement                                                          |                                                                                                    | VOIR LE RÉCAPITULATIF             |
| Total des prestations                                                        | 8,00 €                                                                                                    |                                   |
| Frais de dossier                                                             | 0,26 €                                                                                                    |                                   |
| Total restant à payer                                                        | 8,26 €                                                                                                    |                                   |
| Paiement                                                                     |                                                                                                    |                                   |
| Après validation de votre commande et si vous ne payez pas par CB, vous avez | Cheque       Coupon<br>sport       Cheque<br>Vacances       Coupon<br>Vacances       Coupon<br>Vacances       Coupon<br>Vale       Coupon<br>Vale       Coupon<br>Va | v Nathalie - 7 Rue Fontcouverte - |
|                                                                              | MONTANT AUTRE<br>Choisissez les mades de règlement désirés.                                                                                                    |                                   |
|                                                                              | ADE CE + 4,00 +                                                                                                    |                                   |
|                                                                              | 4,26 C                                                                                                    |                                   |
|                                                                              | Aloute un réglement                                                                                                    |                                   |
|                                                                              | 8,26€                                                                                                    |                                   |

Un écran apparait vous permettant de choisir vos modes de règlements : dans la zone grisée, saisir le montant correspondant.

Par exemple, si vous souhaitez régler une partie en Chèques Vacances et les reste en CB, il suffit de choisir le mode de règlement Chèques Vacances et de saisir la somme dans la partie grisée.

Cette somme sera déduite de la somme totale à régler.

Attention pour les Coupons Sports, Chèques Vacances, les demandes d'aide CAF, Participation C.E, un chèque de caution est obligatoire pour valider votre inscription, ce chèque de caution est susceptible d'être encaissé en cas de non obtention des modes de règlements précités.

Une fois valider votre règlement, un mail sera envoyé sur l'adresse électronique que vous avez renseigné lors de votre inscription.

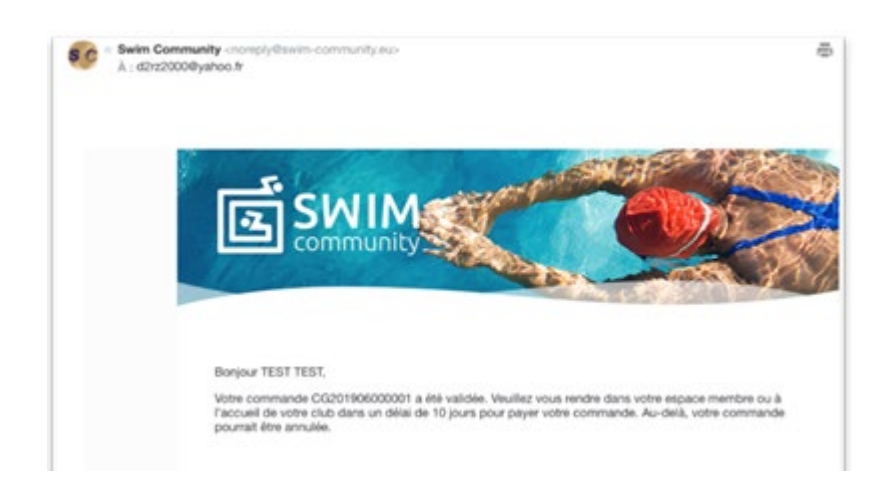